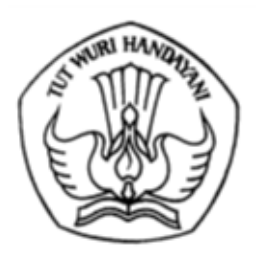

## KEMENTERIAN PENDIDIKAN, KEBUDAYAAN, RISET, DAN TEKNOLOGI DIREKTORAT JENDERAL PENDIDIKAN TINGGI, RISET, DAN TEKNOLOGI

Jalan Jenderal Sudirman, Senayan, Jakarta 10270 Telepon (021) 57946104, Pusat Panggilan ULT DIKTI 126 Laman www.diktiristek.kemdikbud.go.id

Nomor : 1987/E4/DT.04.01/2024

12 Juni 2024

Hal : Permohonan Calon Tim Penilai

Yth. Dosen yang memiliki jabatan akademik Guru Besar di Seluruh Indonesia

Dalam rangka peningkatan pelayanan untuk penilaian kelayakan naik jabatan dosen ke jenjang Lektor Kepala dan Guru Besar di lingkungan Kementerian Pendidikan, Kebudayaan, Riset dan Teknologi, dalam masa peralihan berdasar Kepmendikbudristek Nomor 209/P/2024, dengan hormat bersama ini kami membuka pendaftaran perekrutan Calon Asesor Jabatan Akademik Dosen Nasional dari semua rumpun bidang Ilmu. Calon Asesor Jabatan Akademik akan diseleksi secara kompetitif sesuai dengan bidang ilmu dan kebutuhan jumlah asesor, dengan persyaratan sebagai berikut:

- 1. Sudah menduduki jabatan akademik Guru Besar, serta memiliki portofolio yang baik di PDDIKTI dan SISTER;
- 2. Memiliki rekam jejak akademik di Sinta, termasuk jurnal internasional bereputasi, *h-index Scopus*, dan karya lainnya;
- 3. Bebas dari pelanggaran integritas akademik;
- 4. Menguasai literasi komputer diantaranya mampu melakukan pengecekan kualitas jurnal dan artikel, serta pengecekan plagiarisme;
- 5. Diprioritaskan tidak sedang menjabat struktural: Rektor, Wakil Rektor, Dekan dan Pejabat di Kementerian.

Dalam rangka untuk tertib administrasi, dosen pengusul, mendaftarkan diri melalui laman <u>https://sumberdayadikti.kemdikbud.go.id/</u> dengan melengkapi isian dalam laman pendaftaran. Usulan paling lambat dapat kami terima pada laman di atas tanggal 21 Juni 2024, selanjutnya nama-nama calon akan diseleksi oleh Tim Penilai Jabatan Akademik Pusat.

Atas perhatian dan kerja sama yang baik, kami ucapkan terima kasih.

Direktur Sumber Daya,

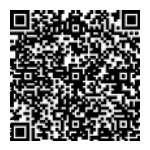

Lukman NIP 197805112003121002

Tembusan:

- 1. Sekjen Kemdikbudristek
- 2. Dirjen Diktiristek
- 3. Irjen Kemdikbudristek
- 4. Pimpinan PTN di lingkungan Kemdikbudristek
- 5. Kepala LLDIKTI Wilayah I s.d. XVII;

Catatan

6. Kepala Biro Kepegawaian Sekjen Kementerian Mitra/Lembaga

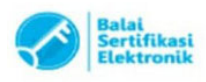

## SURAT PERNYATAAN PAKTA INTEGRITAS ASESOR KENAIKAN JABATAN AKADEMIK DOSEN

Yang bertandatangan dibawah ini:

| Nama                    | : |             |
|-------------------------|---|-------------|
| NIP                     | : |             |
| Status Kepegawaian      | : | PNS/Non PNS |
| NIDN/NIDK/NUPTK         | : |             |
| Nama Perguruan Tinggi   | : |             |
| Tempat, Tanggal Lahir   | : |             |
| Pangkat, Golongan Ruang | : |             |
| Jabatan Akademik        | : |             |
| No HP                   | : |             |
| Alamat Email            | : |             |

Dengan ini menyatakan bahwa saya sebagai **Asesor Kenaikan Jabatan Akademik Dosen** akan menjungjung tinggi integritas dalam melaksanakan penilaian sebagai berikut :

### 1. Ketidakberpihakan

Menilai secara obyektif berdasarkan kinerja, prestasi yang sesungguhnya dan tidak memihak pada salah satu pihak atau kepentingan tertentu.

### 2. Ketepatan dan Konsistensi

Konsisten dalam menilai sesuai dengan standar penilaian yang digunakan dan menjalankan proses penilaian dengan akurat.

### 3. Etika Profesional

Mematuhi standar etika, kode etik profesi dalam proses penilaian, menjaga kerahasiaan informasi yang sensitif, menghindari konflik kepentingan, dan bertindak dengan integritas tinggi.

### 4. Transparansi

Memberikan catatan penilaian secara jelas kepada dosen yang dinilai sesuai dengan kriteria yang dapat dipahami bagaimana pemenuhan yang harus dilakukan.

### 5. Berkomitmen pada Kualitas

Berkomitmen untuk memberikan penilaian yang adil, akurat, dan berdasarkan bukti atas kualitas kinerja dosen.

Apabila dikemudian hari terbukti bahwa ada pelanggaran integritas sebagai Asesor, maka saya bersedia diberikan sanksi sesuai dengan Peraturan yang berlaku.

Demikian surat pernyataan ini saya buat untuk dipergunakan sebagaimana mestinya.

....., DD-MM-YYYY Yang membuat pernyataan, Materai 10.000 Nama NIDN/NIDK/NUPTK.

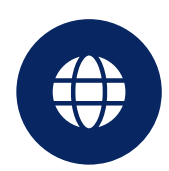

www.sumberdayadikti.kemdikbud.go.id

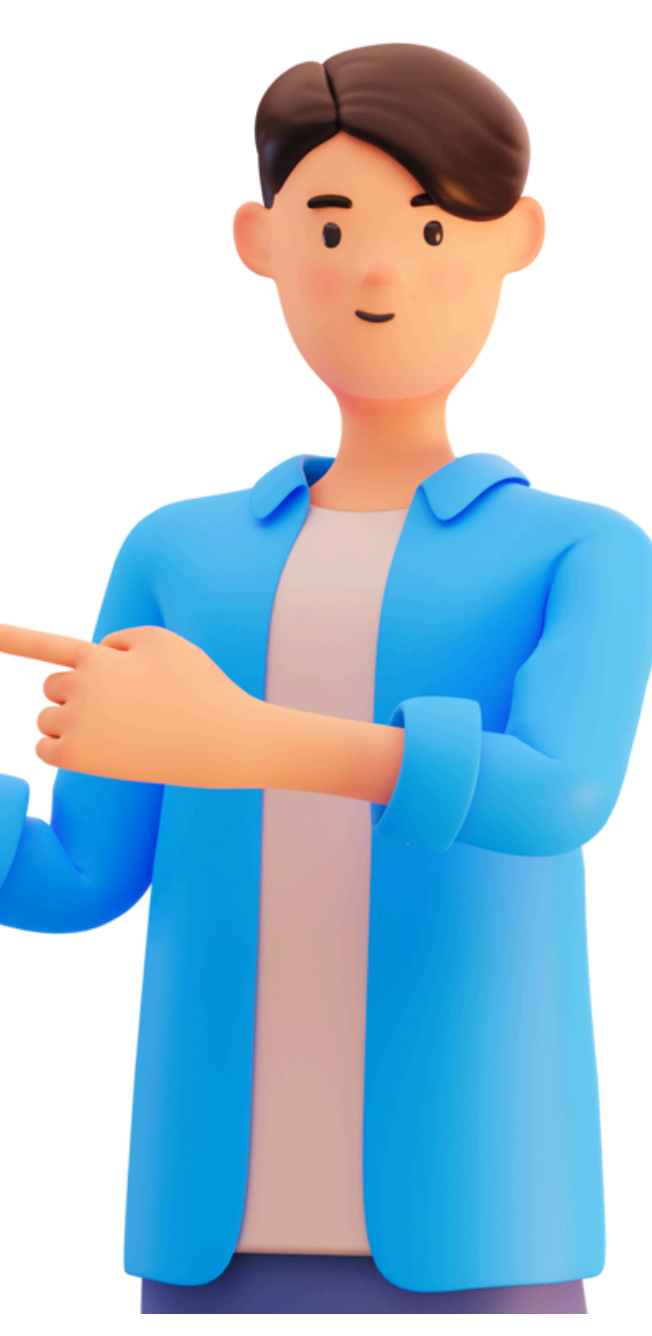

# **SEBELUM**

# mendaftar untuk program yang tersedia, pastikan! anda sudah teregistrasi pada sistem. Jika sudah, TIDAK PERLU registrasi kembali.

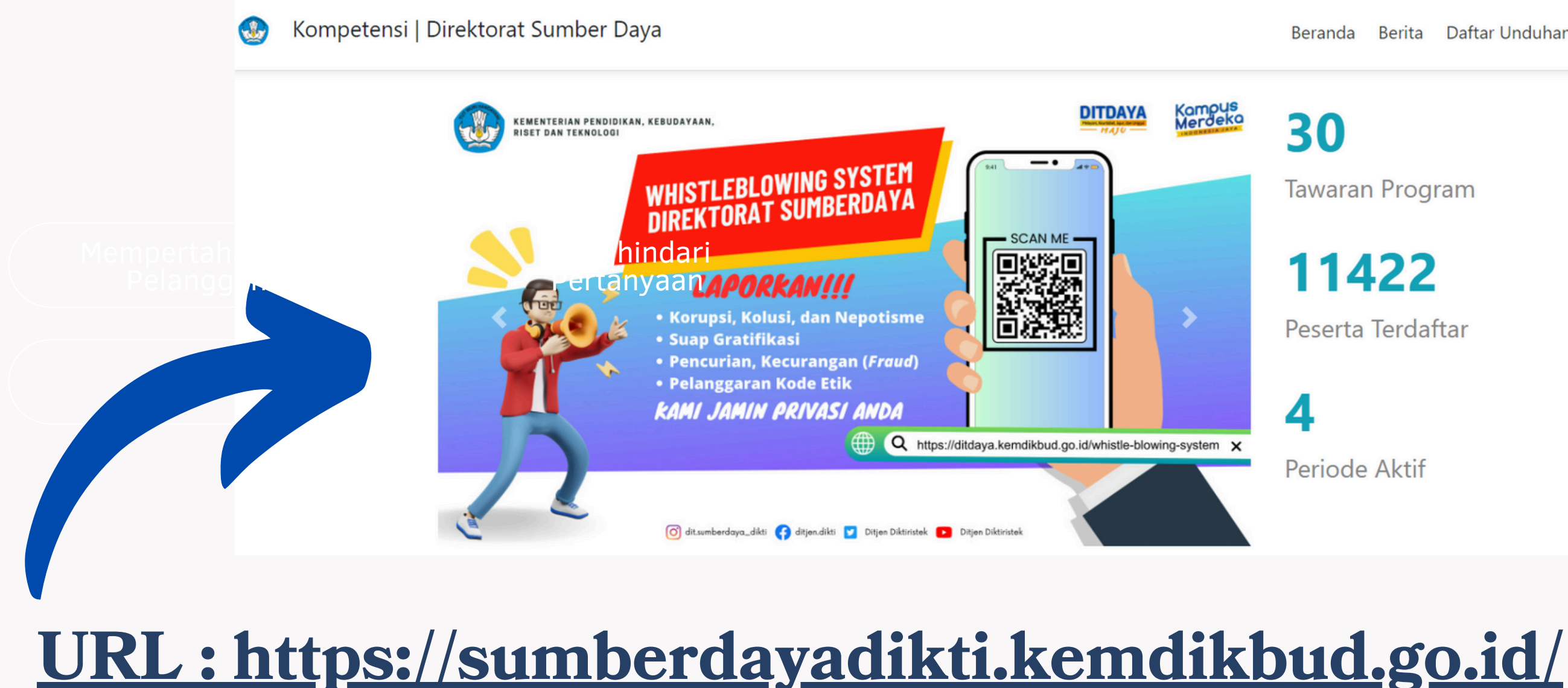

| Beranda | Berita | Daftar Unduhan | Periode Aktif | Login Daftar |
|---------|--------|----------------|---------------|--------------|
| 30      |        |                |               |              |
| Tawarar | n Prog | ram            |               |              |
| 114     | 22     |                |               |              |
| Peserta | Terdat | ftar           |               |              |
| 4       |        |                |               |              |
| Periode | Aktif  |                |               |              |
|         |        |                |               |              |

PANDUAN REGISTRASI

# Langkah EEE registrasi

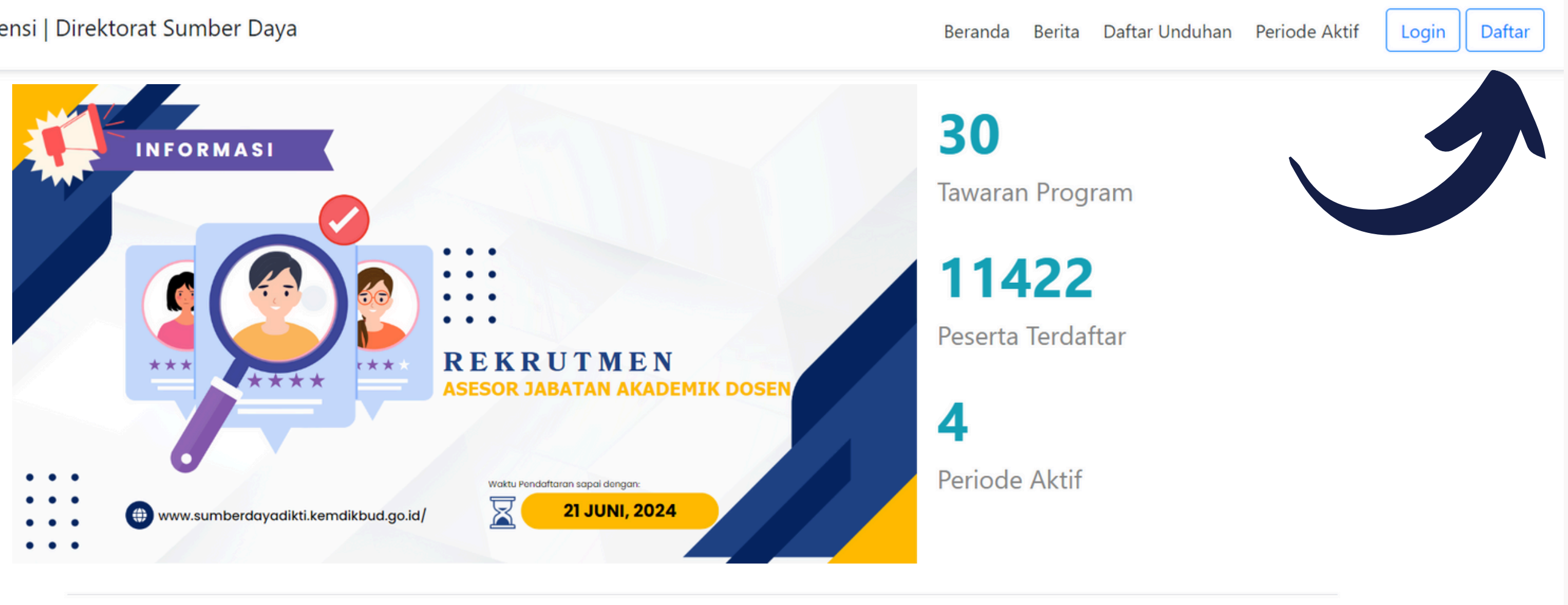

Pengumuman Hasil Seleksi Awal dan Pengisian Kelengkapan Data Calon Nominasi Anugerah

+

Perpanjangan Penawaran Program Karya Inovasi Laboran 2024

Yth. Bapak/IbuDiinformasikan kepada Calon

# Klik Tombol "DAFTAR"

Untuk mulai registrasi, klik tombol "DAFTAR"

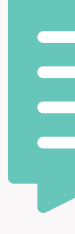

# **Panduan Pengisian** Formulir Portofolio Uji Kompetensi Pranata Laboratorium Pendidikan

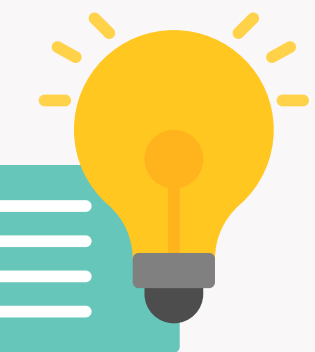

# Saran

Gunakan Laptop untuk mendapatkan tampilan yang lebih baik.

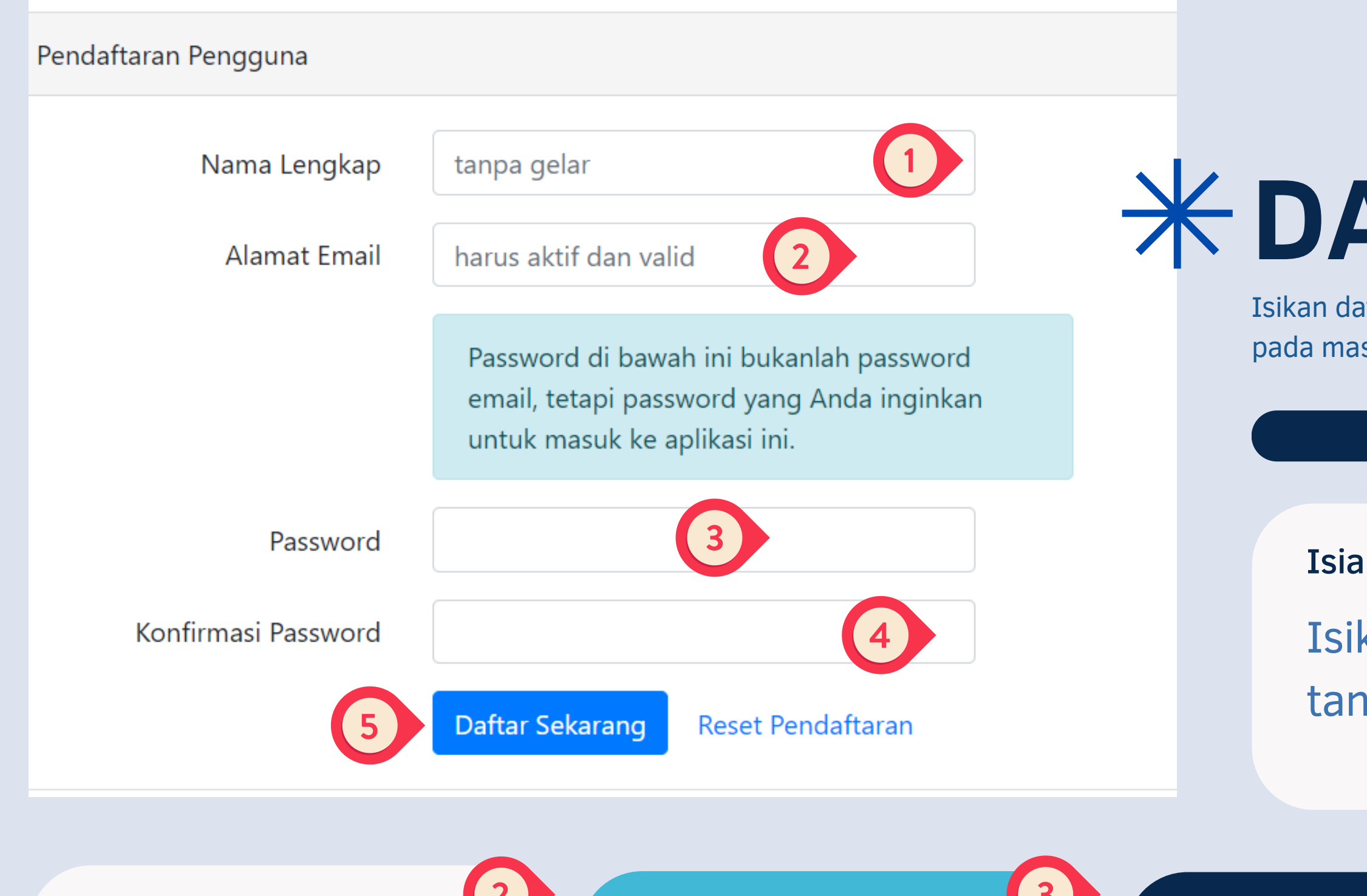

# Alamat E-mail

Isikan alamat email aktif.

# Password

Isikan password minimal 8 karakter

# Ulangi pengisian password

# PANDUAN REGISTRASI

# **\*DAFTAR isian**

Isikan data dengan benar, sesuai dengan keterangan pada masing-masing kolom.

**Isian Nama** 

Isikan Nama Lengkap tanpa gelar

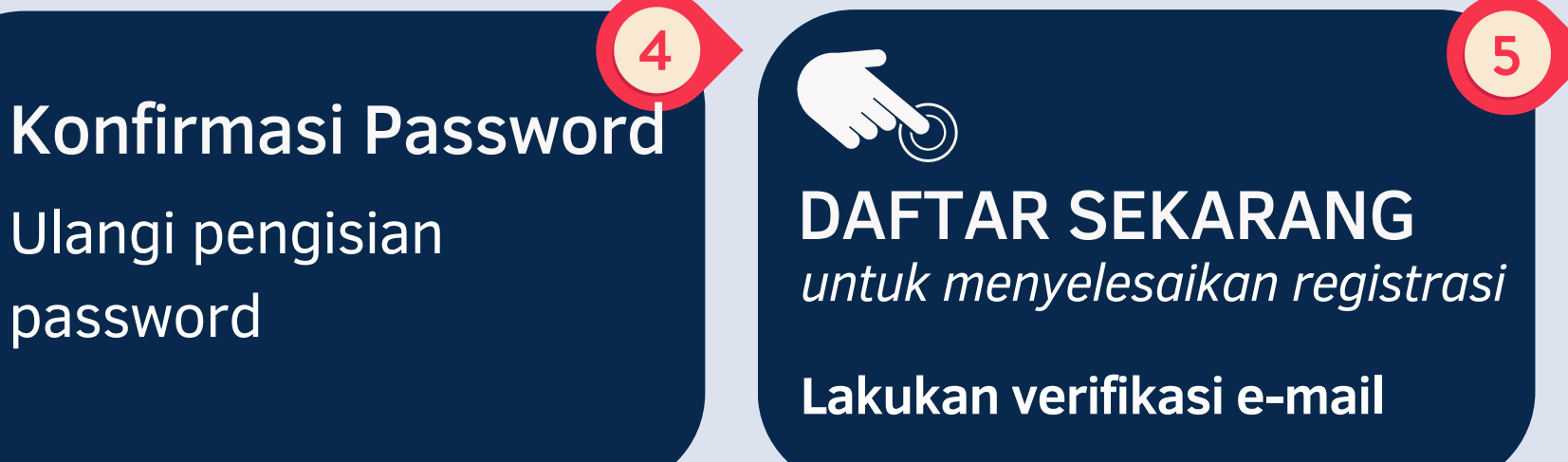

# PANDUAN REGISTRASI

# VERIFIKASI **EMAIL**

# Verifikasi Alamat Email Anda

Sebelum melanjutkan, mohon klik link verifikasi yang kami kirimkan ke email Anda. Jika Anda tidak menerima email tersebut, klik disini untuk mengirim ulang.

# **CEK EMAIL MASUK**

## Kompetensi

### Hello!

Please click the button below to verify your email address.

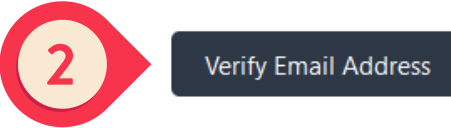

If you did not create an account, no further action is required.

Regards, Kompetensi

If you're having trouble clicking the "Verify Email Address" button, copy and paste the URL below into your web browser: https://sumberdayadikti.kemdikbud.go.id/e mail/verify/60545/864b5c25d373899a5317c77d9c446f5f7d4ee8a9?expires=17181 16739&signature=1e28957bf9cb372c9231d20f17c2d700db6d456ae164c97f4e79 6b772a020965

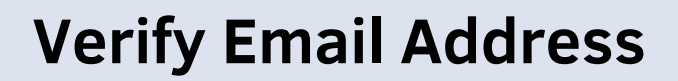

Klik Tombol "Verify Email Address" untuk mengkonfirmasi registrasi.

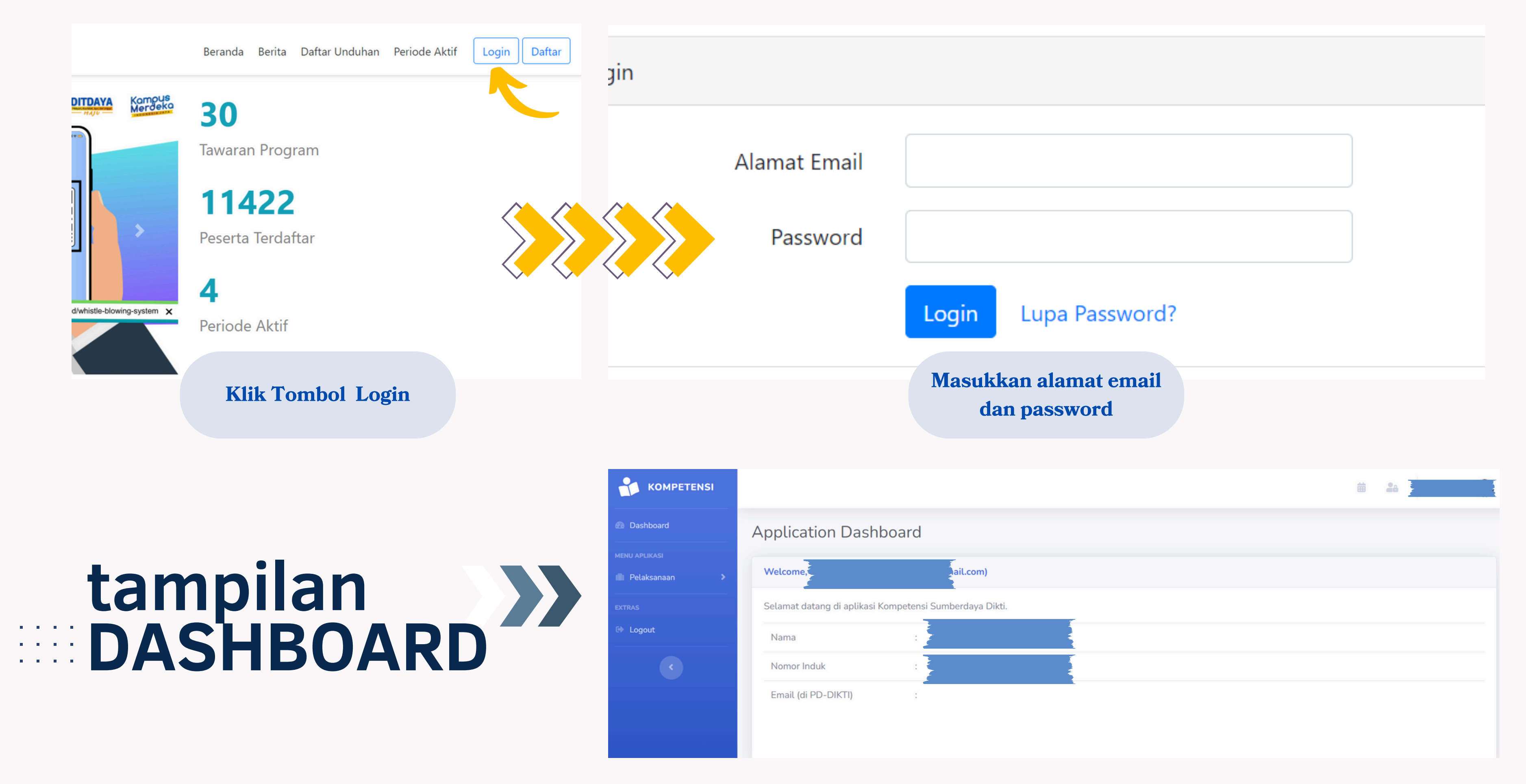

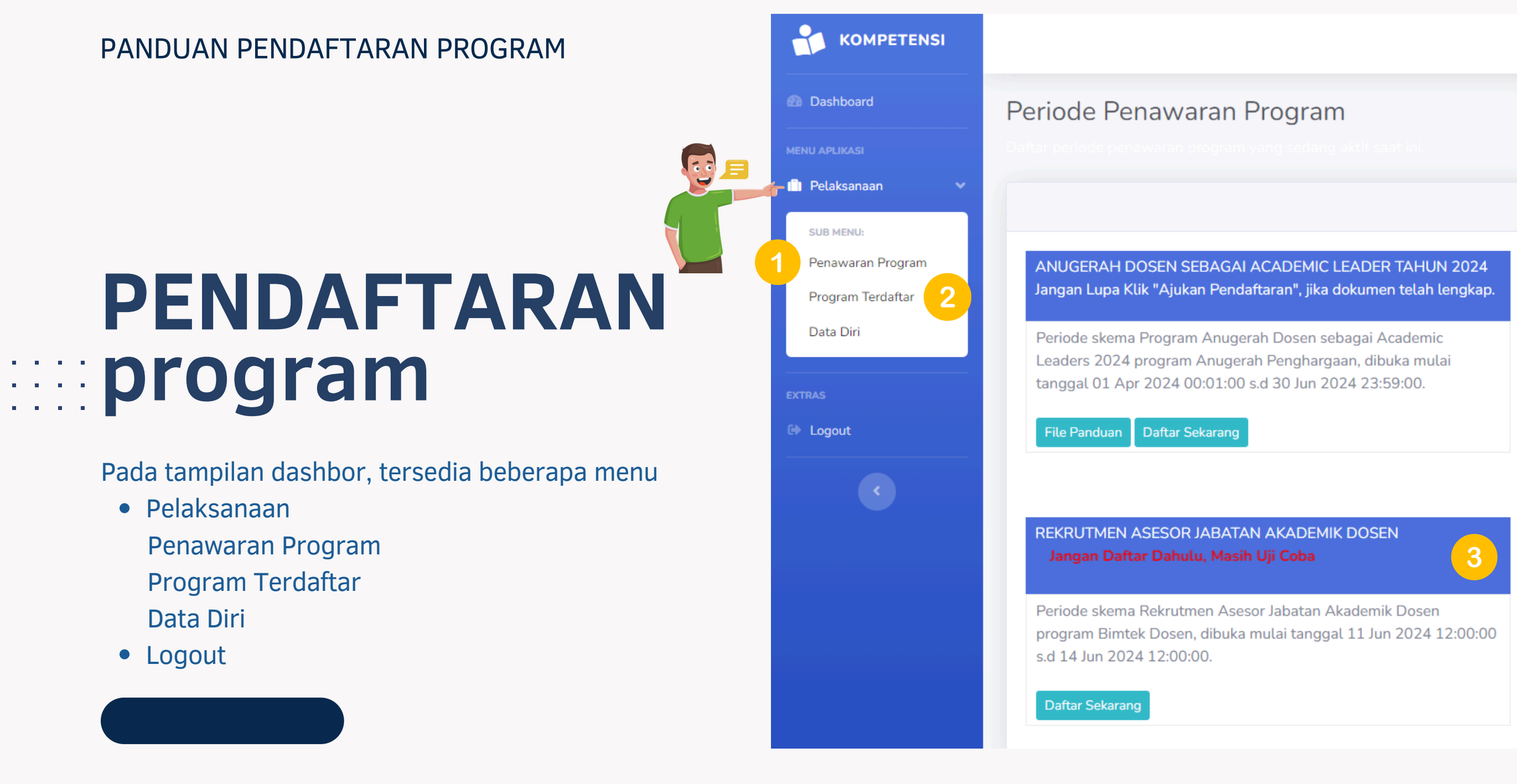

# **Penawaran Program**

Klik menu "penawaran program" untuk melihat daftar penawaran program yang tersedia dan bisa anda ikuti

# **Program Terdaftar**

Klik sub menu "Program Terdaftar" untuk melihat daftar program yang Anda ikuti.

ANUGERAH DOSEN DENGAN TUGAS TAMBAHAN PEMIMPIN PERGURUAN TINGGI SEBAGAI ACADEMIC LEADER TAHUN 2024 Jangan Lupa Klik "Ajukan Pendaftaran", jika dokumen telah lengkap.

Periode skema Program Anugerah Dosen dengan Tugas Tambahan Pemimpin Perguruan Tinggi sebagai Academic Leader 2024 program Anugerah Penghargaan, dibuka mulai tanggal 01 Apr 2024 00:01:00 s.d 30 Jun 2024 23:59:00.

Daftar Sekarang

# Daftar Program Tersedia

File Panduan

Contoh penawaran program yang tersedia.

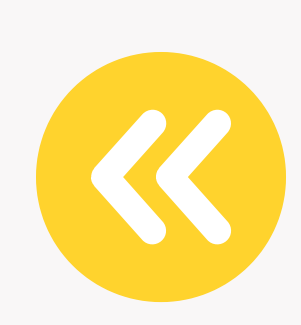

| Dashboard                              | Periode Penawaran Program                                                                                                    |                                                                                                    |
|----------------------------------------|----------------------------------------------------------------------------------------------------|----------------------------------------------------------------------------------------------------|
| MENU APLIKASI                          | Daftar periode penawaran program yang sedang aktif saat ini.                                                                                                    |                                                                                                    |
| 🗎 Pelaksanaan 🛛 👻                      |                                                                                                    |                                                                                                    |
| SUB MENU:                              |                                                                                                    |                                                                                                    |
| Penawaran Program<br>Program Terdaftar | ANUGERAH DOSEN SEBAGAI ACADEMIC LEADER TAHUN 2024<br>Jangan Lupa Klik "Ajukan Pendaftaran", jika dokumen telah lengkap.                                                  | ANUGERAH DOSEN DENGAN TUGAS TAMBAHAN PEMIMPIN<br>PERGURUAN TINGGI SEBAGAI ACADEMIC LEADER TAHUN 2024<br>Jangan Lupa Klik "Ajukan Pendaftaran", jika dokumen telah lengkap.        |
| Data Diri                              | Periode skema Program Anugerah Dosen sebagai Academic                                                                                                    | Pariada akona Dragram Agustarah Dagan dangan Tugan Tambahan                                                                                                    |
| EXTRAS                                 | tanggal 01 Apr 2024 00:01:00 s.d 30 Jun 2024 23:59:00.                                                                                                    | Periode skema Program Anugeran Dosen dengan Tugas Tambanan<br>Pemimpin Perguruan Tinggi sebagai Academic Leader 2024<br>program Anugerah Penghargaan, dibuka mulai tanggal 01 Apr |
| 🕒 Logout                               | File Panduan Daftar Sekarang                                                                                                    | 2024 00:01:00 s.d 30 Jun 2024 23:59:00.                                                                                                    |
|                                        |                                                                                                    | File Panduan Daftar Sekarang                                                                                                    |
|                                        | REKRUTMEN ASESOR JABATAN AKADEMIK DOSEN<br>Jangan Daftar Dahulu, Masih Uji Coba                                                                                          |                                                                                                    |
|                                        | Periode skema Rekrutmen Asesor Jabatan Akademik Dosen<br>program Bimtek Dosen, dibuka mulai tanggal 11 Jun 2024 12:00:00<br>s.d 14 Jun 2024 12:00:00.<br>Daftar Sekarang |                                                                                                    |

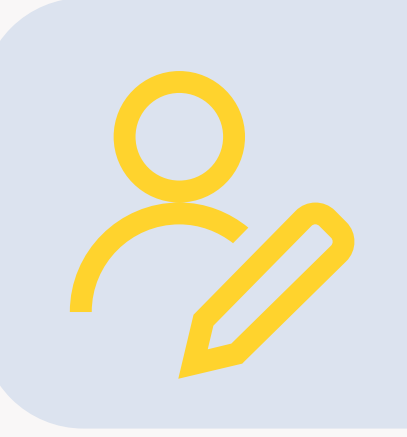

# Pendaftaran Program

Silahkan pilih program yang akan Anda ikuti. Pastikan anda memenuhi kriteria yang telah ditentukan pada masing-masing program. Klik "DAFTAR SEKARANG" untuk memulai pendaftaran

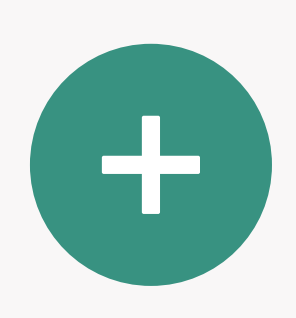

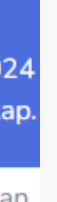

# PENDAFTARAN **program**

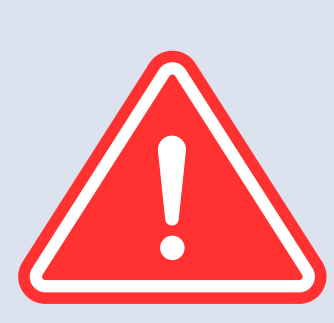

# PERHATIKAN

- Nama Program
- Skema
- Waktu Pembukaan Pendaftaran Program
- Waktu Penutupan Pendafataran Program
- Persyaratan

| Dashboard                      | Program Terdaftar                                                                                       |                                |                 |
|--------------------------------|----------------------------------------------------------------------------------------------------|--------------------------------|-----------------|
| MENU APLIKASI                  | Program Kompetensi yang sudah terdaftar di tahun ini.                                                   |                                |                 |
| 💼 Pelaksanaan 🔹 🔉              |                                                                                                    |                                |                 |
| SUB MENU:<br>Penawaran Program | REKRUTMEN ASESOR JABATAN AKADEMIK DOSEN                                                                 | Dashboard                      | Data Peser      |
| Program Terdaftar              |                                                                                                    | MENU APLIKASI                  |                 |
| Data Diri                      | Nama Program : Bimtek Dosen                                                                             | SUB MENU:<br>Penawaran Program | <li>Inform</li> |
| EXTRAS                         | Nama Skema : Rekrutmen Asesor Jabatan Akademik Dosen                                                    | Program Terdaftar<br>Data Diri | Klik pada tom   |
| Logout                         | Waktu Dibuka : 11 Jun 2024 12:00:00                                                                     | EXTRAS                         |                 |
| < C                            | Waktu Ditutup         :         14 Jun 2024 12:00:00                                                    | C Logout                       | B               |
|                                | Waktu Terdaftar : 12 Jun 2024 04:32:50                                                                  |                                |                 |
| 1                              | Data Usulan - Riwayat Kinerja Dosen - Fakta Integritas Asesor - Ajukan Pendaftaran Batalkan Pendaftaran |                                |                 |
|                                | Data Peserta                                                                                            |                                |                 |

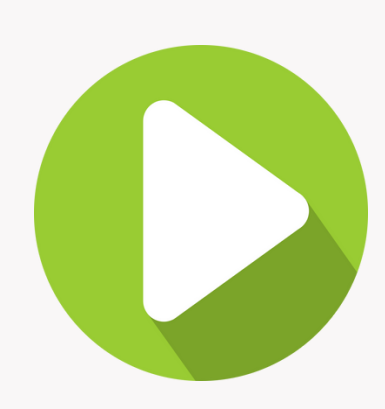

# Data Usulan

Untuk memulai pendaftaran program, klik tombol "**DATA USULAN**", kemudian klik "**DATA PESERTA".** 

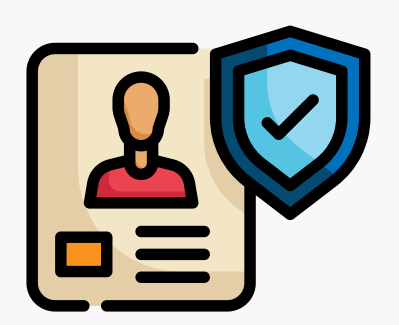

| ٠ |   |   |  |
|---|---|---|--|
|   | - | 4 |  |
| 2 | с | 2 |  |
| - |   |   |  |

| - | ~ |  |
|---|---|--|
| - | - |  |
| • | - |  |
|   |   |  |

bol Edit Data pada pojok kanan atas untuk melakukan perubahan.

| : N.A | : | Nama Lengkap                       |
|-------|---|------------------------------------|
| : N.A | : | Jabatan saat ini                   |
| : N.A | : | Pohon Ilmu                         |
| : N.A | : | dang Ilmu Kepakaran / Ranting Ilmu |
| : N.A | : | Nomor HP                           |
| : N.A | : | E-mail                             |
| : N.A | : | H-index Scopus                     |
| : N.A | : | Scopus ID                          |
| : N.A | : | URL Scopus ID                      |
| : N.A | : | Sinta ID                           |
| : N.A | : | URL Profil Sinta ID                |
| : N.A | : | SINTA Score Overall                |
|       |   |                                    |

# Pengisian Informasi

Untuk memulai pengisian informasi pendaftar, silahkan klik tombol "**EDIT**"

| PEN  | GISIAN |
|------|--------|
| Data | Utama  |

## Isian Utama

Silahkan isi kolom yang tersedia dengan data yang valid.

Perhatikan contoh pengisian seperti yang tersedia pada masing-masing kolom.

| sian Utama                           |                                                       |               |
|--------------------------------------|-------------------------------------------------------|---------------|
| Nama Lengkap                         | Prof. Dr. Fulan, S.Kom., M.M.                         |               |
| Jabatan saat ini                     | - pilih -                                             |               |
| Pohon Ilmu                           | - pilih - 🗸                                           |               |
| Bidang Ilmu Kepakaran / Ranting Ilmu | di isi sesuai dengan SK penetapan jabatan akademik GB |               |
| Nomor HP                             | contoh : '081xxxx                                     |               |
| E-mail                               |                                                       |               |
| H-index Scopus                       | di isi dengan angka                                   |               |
| Scopus ID                            |                                                       |               |
| URL Scopus ID                        |                                                       |               |
| Sinta ID                             |                                                       |               |
| URL Profil Sinta ID                  |                                                       |               |
| SINTA Score Overall                  | di isi dengan angka                                   |               |
|                                      |                                                       |               |
| Sebelumnya                           |                                                       | → Selanjutnya |

| Form Data Peserta                                                          |        |               |
|----------------------------------------------------------------------------|--------|---------------|
|                                                                            |        | Kembali       |
| Simpan Form                                                                |        |               |
| Anda dapat menyimpan isian form dengan mengklik tombol simpan dibawah ini. | $\vee$ |               |
|                                                                            | Simpan |               |
| ← Sebelumnya                                                               |        | → Selanjutnya |

# SETELAH PENGISIAN DATA UTAMA SELESAI, KLIK "SIMPAN"

# Pengisian URL

Pastikan URL yang dicantumkan dapat diakses. Anda bisa mencoba terlebih dahulu sebelum diisikan pada kolom isian.

# PENGISIAN kinerja dosen

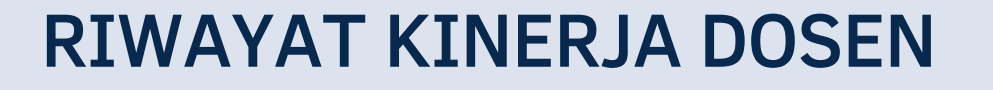

Klik tombol "Publikasi Karya Ilmiah". Upload Karya Ilmiah yang terbit pada Jurnal Internasional Bereputasi, sebagai **penulis pertama.** yang diperoleh dalam **3 tahun** terakhir,

Klik tombol "**Tambah Baru**" >> lengkapi seluruh kolom isian yang tersedia >> Klik tombol "Selanjutnya" >> Klik "SIMPAN".

Klik Tombol "Kembali" untuk kembali ke Dashbord.

|                                                     |                                                     | 7                                                                   |
|-----------------------------------------------------|-----------------------------------------------------|---------------------------------------------------------------------|
| Dashboard                                           | Program Terdaftar                                   |                                                                     |
| u aplikasi<br>Pelaksanaan >                         | Program Kompetensi yang sudah terdaftar di          | tahun ini.                                                          |
| SUB MENU:<br>Penawaran Program<br>Program Terdaftar | REKRUTMEN ASESOR JABATAN AKADE                      | MIK DOSEN                                                           |
| Data Diri                                           | Nama Program                                        | : Bimtek Dosen                                                      |
|                                                     | Nama Skema                                          | : Rekrutmen Asesor Jabatan Akademik Dosen                           |
| Logout                                              | Waktu Dibuka                                        | : 11 Jun 2024 12:00:00                                              |
|                                                     | Waktu Ditutup                                       | : 14 Jun 2024 12:00:00                                              |
|                                                     | Waktu Terdaftar                                     | : 12 Jun 2024 04:32:50                                              |
|                                                     | Data Usulan 🔹 Riwayat Kinerja Dosen 🔹               | Fakta Integritas Asesor 👻 Ajukan Pendaftaran 🛛 Batalkan Pendaftaran |
|                                                     | Publikasi Karya Ilmiah<br>Sampel Hasil Uji Kemipira | an                                                                  |

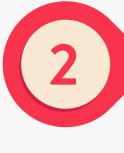

Klik tombol "Sample Hasil Uji Kemiripan". Upload dokumen sample uji kemiripan yang pernah dilakukan terhadap naskah karya ilmiah.

Klik tombol "Edit" >> "Browse" (Jenis File .PDF) >> Klik tombol "Selanjutnya" >> Klik "SIMPAN". Klik tombol "Kembali" untuk kembali ke Dashbord.

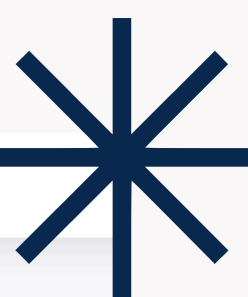

Dokumen Fakta Integritas/ Sample Uji Kemiripan: Jenis File : PDF (Max 2000 KB)

| Dashboard                                             | Program Terdaftar                                                                                                    |                                                                                                    |
|-------------------------------------------------------|----------------------------------------------------------------------------------------------------|----------------------------------------------------------------------------------------------------|
| MENU APLIKASI                                         | Program Kompetensi yang sudah terdaftar di tahun ini.                                                                                                    |                                                                                                    |
| Pelaksanaan SUB MENU: Penawaran Program               | REKRUTMEN ASESOR JABATAN AKADEMIK DOSEN                                                                                                    |                                                                                                    |
| Program Terdaftar<br>Data Diri                        |                                                                                                    |                                                                                                    |
|                                                       | Nama Program : Bimtek Dosen                                                                                                    |                                                                                                    |
| EXTRAS                                                | Nama Skema : Rekrutmen Asesor Jaba                                                                                                    | tan Akademik Dosen                                                                                                    |
| Logout                                                | Waktu Dibuka         : 11 Jun 2024 12:00:00                                                                                                    |                                                                                                    |
|                                                       | Waktu Ditutup         : 14 Jun 2024 12:00:00                                                                                                    |                                                                                                    |
|                                                       | Waktu Terdaftar : 12 Jun 2024 04:32:50                                                                                                    |                                                                                                    |
|                                                       | Data Usulan 🝷 Riwayat Kinerja Dosen 🝷 Fakta Integritas Asesor 🝷 Ajukan Per                                                                                       | ndaftaran Batalkan Pendaftara                                                                                                    |
|                                                       | Dokumen Fakta Integritas Asesor                                                                                                    |                                                                                                    |
|                                                       |                                                                                                    |                                                                                                    |
|                                                       |                                                                                                    |                                                                                                    |
|                                                       |                                                                                                    | Form Dokumen Fakta Integritas Asesor                                                                                                    |
|                                                       |                                                                                                    |                                                                                                    |
| ΡΑΚΤΛ                                                 | A INTEGRITAS                                                                                                    | <ul> <li>Informasi</li> <li>Dalam form ini terdapat isian berkas/file yang memiliki ketentuan sbb:</li> <li>Dokumen Fakta Integritas Asesor: PDF (max 2000 KB)</li> </ul> |
| Untuk me<br>Klik tombo                                | ngupload dokumen Fakta Integritas, Silahkan<br>ol " <b>Dokumen Pakta Integritas Asesor"</b>                                                                      | Isian Utama                                                                                                    |
| Klik tombo<br>tombol " <b>S</b><br>" <b>Kembali</b> " | ol " <b>Edit</b> " >> " <b>Browse</b> " (Jenis File .PDF) >> Klik<br><b>Selanjutnya</b> " >> Klik " <b>SIMPAN</b> ". Klik Tombol<br>" untuk kembali ke Dashbord. | Dokumen Fakta Integritas Asesor Browse                                                                                                    |

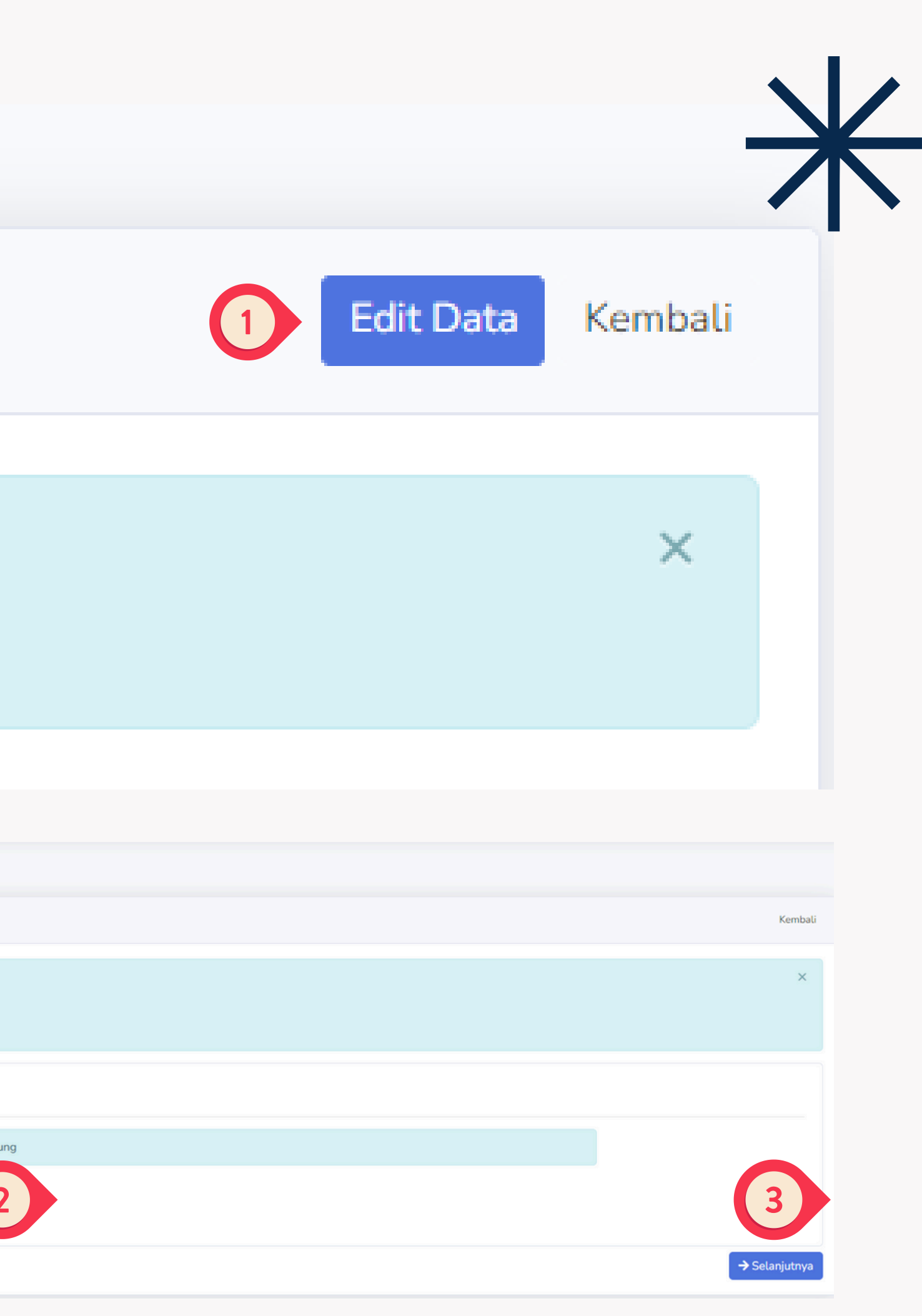

# PENGAJUAN pendaftaran

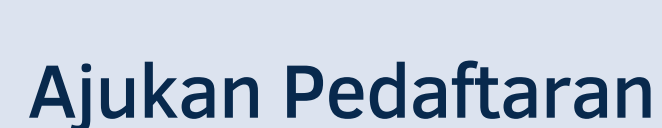

Klik tombol "AJUKAN PEDAFTARAN" untuk menyelesaikan proses pendaftaran

Klik tombol "BATALKAN PEDAFTARAN" untuk membatalkan proses pendaftaran. Peserta dapat membatalkan ajuan dan melakukkan perbaikan sepanjang periode masih berjalan.

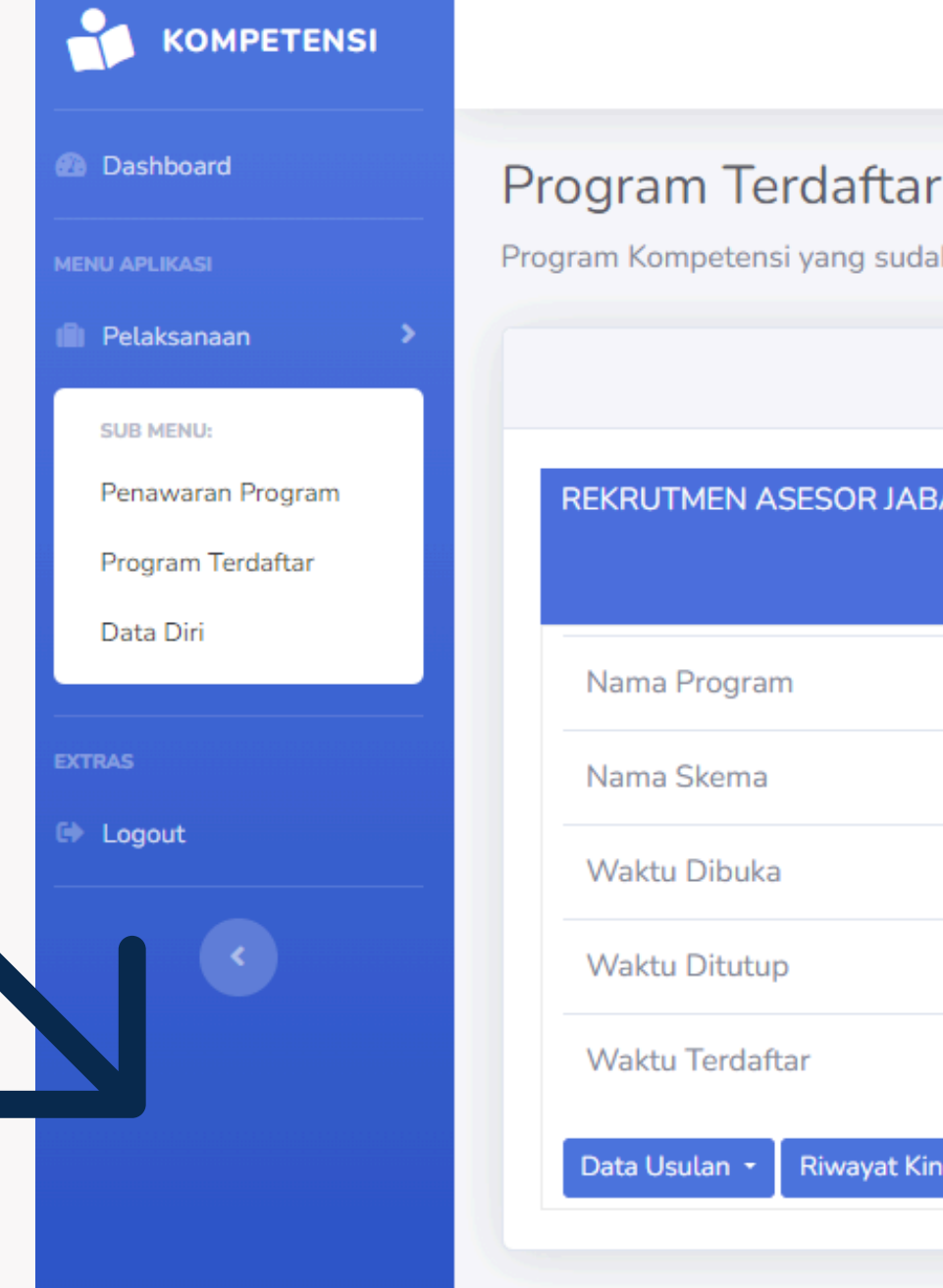

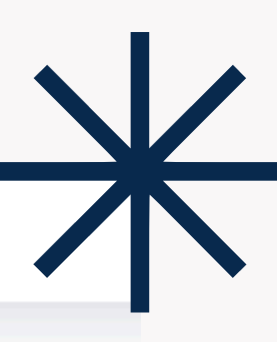

Program Kompetensi yang sudah terdaftar di tahun ini.

| R JABATAN AKADEMIK DOSEN |                                                                   |  |  |
|--------------------------|-------------------------------------------------------------------|--|--|
|                          |                                                                   |  |  |
|                          |                                                                   |  |  |
|                          | : Bimtek Dosen                                                    |  |  |
|                          | : Rekrutmen Asesor Jabatan Akademik Dosen                         |  |  |
|                          | : 11 Jun 2024 12:00:00                                            |  |  |
|                          | : 14 Jun 2024 12:00:00                                            |  |  |
|                          | : 12 Jun 2024 04:32:50                                            |  |  |
|                          | Folds Intervites Assess Afrilan Develotions Detailing Develotions |  |  |
| iyat Kinerja Dosen 🝷     | Fakta Integritas Asesor • Ajukan Pendartaran Batalkan Pendartaran |  |  |
|                          |                                                                   |  |  |
|                          |                                                                   |  |  |

| 🙆 Dashboard                                              | Program Terdaftar                                                                                                    |              |  |  |
|----------------------------------------------------------|----------------------------------------------------------------------------------------------------|--------------|--|--|
| MENU APLIKASI                                            | Program Kompetensi yang sudah terdaftar di tahun ini.                                                                                               |              |  |  |
| 💼 Pelaksanaan 🔹 🔉                                        |                                                                                                    |              |  |  |
| SUB MENU:                                                |                                                                                                    |              |  |  |
| Penawaran Program                                        | REKRUTMEN ASESOR JABATAN AKADEMIK DOSEN                                                                                                    |              |  |  |
| Program Terdaftar                                        |                                                                                                    |              |  |  |
| Data Diri                                                | Nama Program : Bimtek Dosen                                                                                                    |              |  |  |
| EXTRAS                                                   | Nama Skema : Rekrutmen Asesor Jabatan Akademik Dosen                                                                                                |              |  |  |
| 🗈 Logout                                                 | Waktu Dibuka : 11 Jun 2024 12:00:00                                                                                                    |              |  |  |
|                                                          | Waktu Ditutup : 14 Jun 2024 12:00:00                                                                                                    |              |  |  |
| •                                                        | Waktu Terdaftar : 12 Jun 2024 04:32:50                                                                                                    |              |  |  |
|                                                          | Data Usulan 👻 Riwayat Kinerja Dosen 👻 Fakta Integritas Asesor 👻 Ajukan Pendaftaran 🛛 Batalkan Pendaftaran 🦷 Riwayat Penilaian 🖉 Download Sertifikat |              |  |  |
|                                                          |                                                                                                    |              |  |  |
|                                                          |                                                                                                    |              |  |  |
|                                                          |                                                                                                    |              |  |  |
|                                                          | Beranda Berita Daftar Unduhan Periode Aktif                                                                                                    | Login Daftar |  |  |
| Login                                                    | Reset Password                                                                                                    |              |  |  |
| Alamat Email                                             | E-Mail Address                                                                                                    |              |  |  |
| Aunateman                                                |                                                                                                    |              |  |  |
| Password                                                 | Send Password Reset Link                                                                                                    |              |  |  |
|                                                          | Login Lupa Password?                                                                                                    |              |  |  |
|                                                          |                                                                                                    |              |  |  |
|                                                          |                                                                                                    |              |  |  |
| LUPA PASS                                                | WORD ? LUPA PASSWORD ?                                                                                                    |              |  |  |
| Klik menu " <b>LOGIN</b> "                               | ">> • Masukkan alamat emai                                                                                                    | yang         |  |  |
| Klik menu "LUPA PASSWORD ". terdaftar. Klik tombol "Send |                                                                                                    |              |  |  |

Cek Email masuk

Password Reset Link"

# **Riwayat Penilaian**

Hasil seleksi peserta prgram rekrutmen asesor kenaikan jabatan akademik dosen dapat dilihat di menu "**Riwayat Penilaian**".

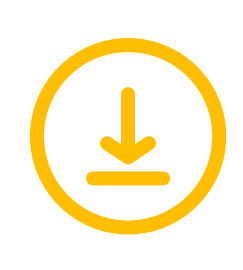

# **Download Sertifikat**

Sertifikat dapat didownload setelah Anda dinyatakan lulus sebagai Asesor Kenaikan Jabatan Akademik Dosen.

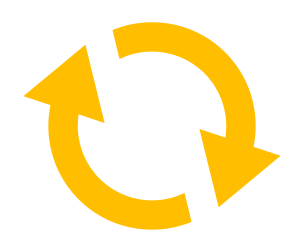

## Melalui email masuk, Klik Tombol "RESET PASSWORD"

## isi form yang tersedia

- Alamat Email
- Password Baru
- isikan Password Baru sekali lagi.

Klik "RESET PASSWORD"

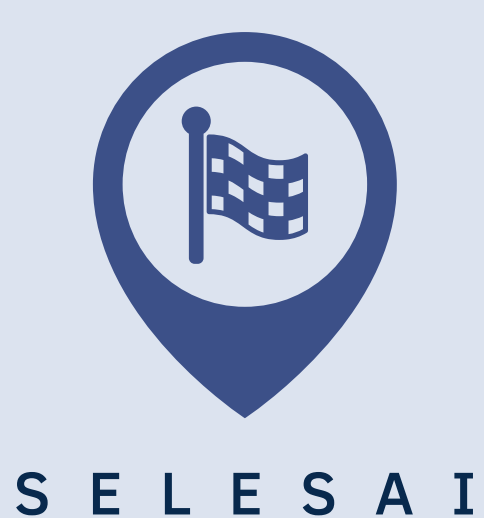